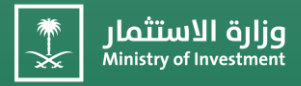

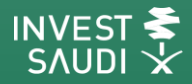

# دليل المستخدم لبوابة الخدمات الإلكترونية User's Guide for the E-Services Portal

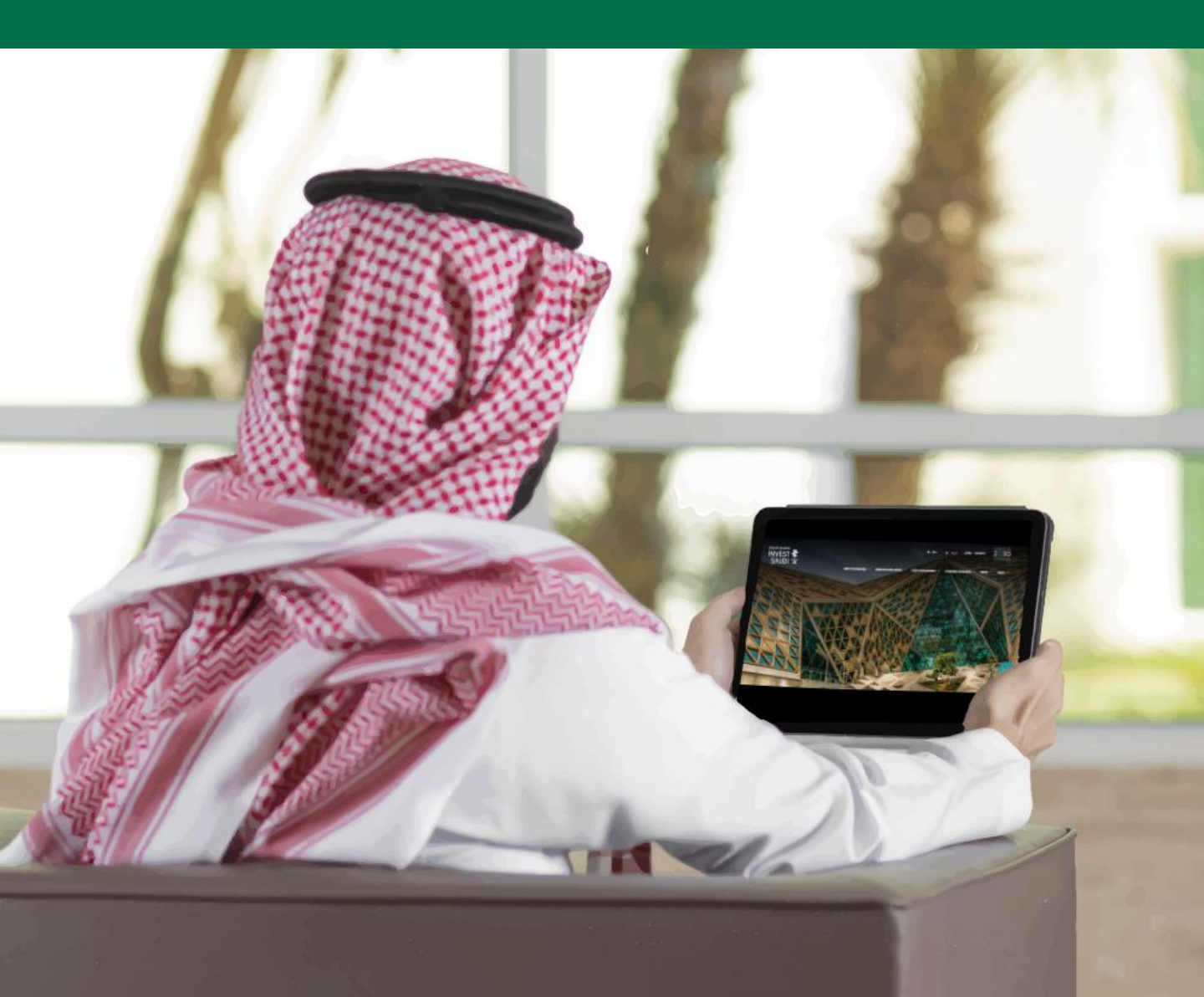

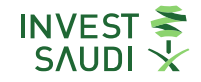

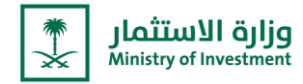

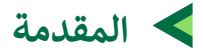

حرصا من وزارة الاستثمار على تقديم الخدمات الإلكترونية بنظام مؤتمت وبطريقة آمنة عبر تبني أحدث التقنيات، وسعياً منها لتحسين تجربة المستثمر، تم تطوير بوابة الخدمات الإلكترونية، و ربطها مع منصة "استثمر في السعودية" لتكون تحت مظلة واحدة، ليتسنى لكم الاستفادة من كافة خدماتنا الالكترونية، بالإضافة إلى الاطلاع على الفرص الاستثمارية وآخر المستجدات المتعلقة بالاستثمار في مختلف القطاعات بالمملكة بشكلها المطوّر والجديد.

ولمساعدتكم في الاستفادة من الخدمات بكل سهولة، تم إعداد هذا الدليل لشرح خطوات التسجيل في الخدمات الالكترونية.

## Introduction:

As a part of the Ministry of Investment's endless seeking to provide electronic services in an automated system and in a safe manner by adopting the latest technologies, and in an effort to improve the investor's experience, we are pleased to inform you about the E- services portal's development, which has been linked with the "Invest in Saudi" platform to be under one umbrella. Where you could now be able to benefit from all our E- services, furthermore to viewing investment opportunities and the latest news about investment in various sectors in the Kingdom in its new and developed version.

To help you to benefit from the services with ease, this guide has been prepared to explain the steps for registering in the electronic services.

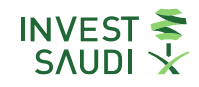

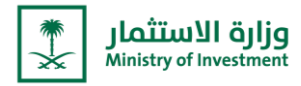

### التسجيل فى الخدمات الالكترونية لوزارة الاستثمار

يقوم المستخدم بالدخول على حساب المنشأة الالكتروني من خلال الرابط https://investsaudi.sa/ar/login#register-quick

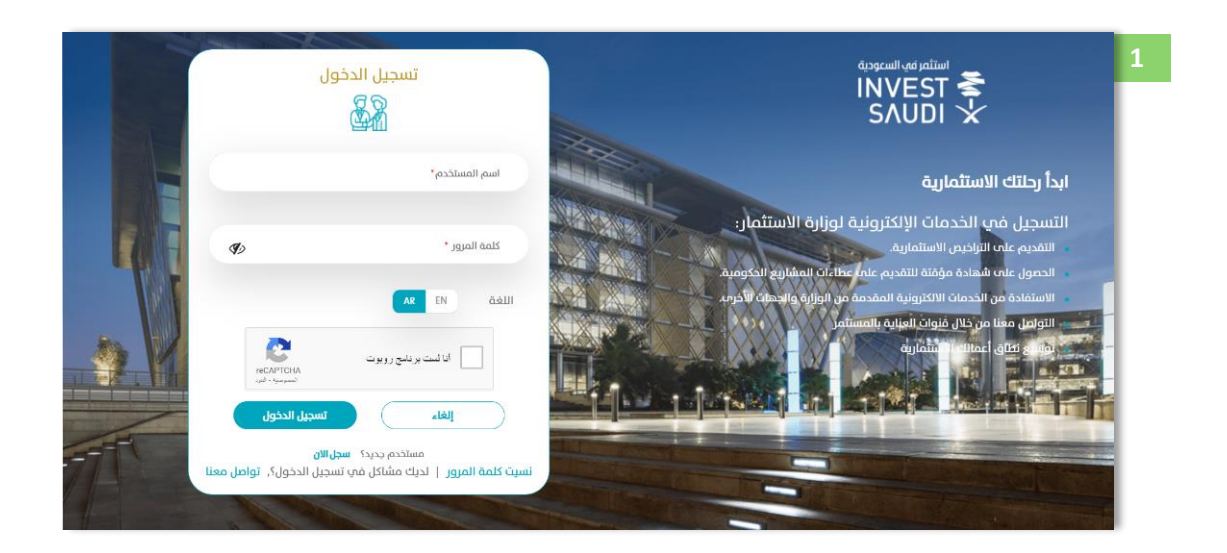

#### **Registration in the electronic services of the Ministry of Investment**

The user should into the Entity's electronic account through the link

#### https://investsaudi.sa/ar/login#register-quick

Fill the information in login for the E-services

| 1<br>INVEST ₹<br>SAUDI ★                                                                                                    | LOGIN                                                                                                    |
|----------------------------------------------------------------------------------------------------|----------------------------------------------------------------------------------------------------|
| Start your investment journey                                                                                                    | USER NAME*                                                                                                    |
| Registration in MISA E-service -                                                                                                    | PASSWORD*                                                                                                    |
| projects<br>Benefit from E services that provided by MSAs and allow states                                                                                                    | Language EN AR                                                                                                    |
| Contact us through investor care channels<br>Expand your investments                                                                                                    | I'm not a robot                                                                                                    |
|                                                                                                    | CANCEL LOG IN                                                                                                    |
| 771                                                                                                    | New User? Register Now Forgot your password?   Trouble logging in ? Contact us                                                                                                    |
| 1 - Contraction of the second second | And the second second se |

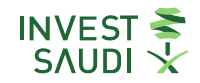

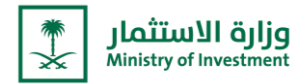

- من الايقونات يمكن للمستخدم التنقل في موقع استثمر في السعودية
- من خلال "الرئيسية" يستطيع المستخدم العودة الى صفحة المستخدم
  - من خلال الضغط على "العربية/EN" يمكن للمستخدم تغيير اللغة
- · من خلال الضغط على "خروج" يمكن للمستخدم تسجيل الخروج من حساب المنشأة

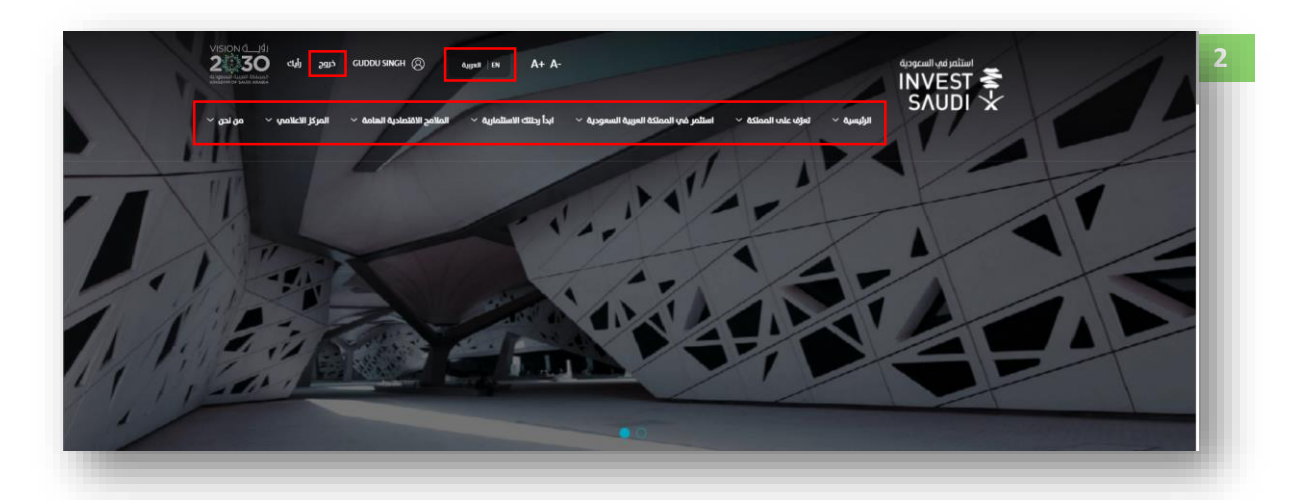

- From the icons, the user can navigate the Invest in Saudi website
- Through the "Home", the user can return to the user's page
- By pressing "Arabic / EN" the user can change the language.
- By pressing "Logout", the user can log out of the entity's account

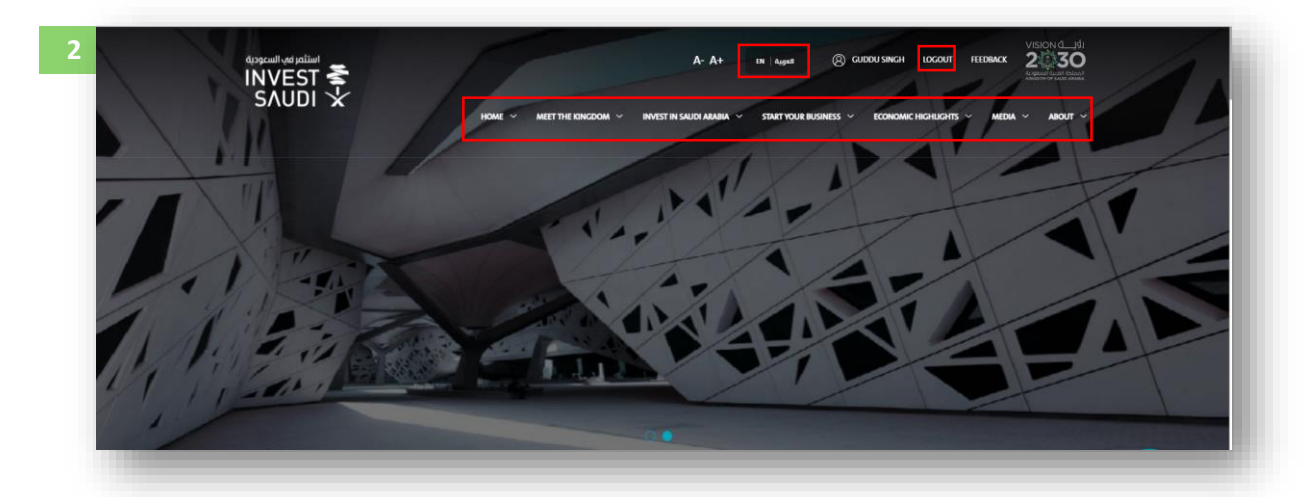

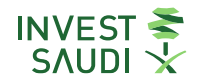

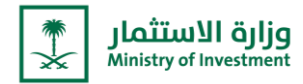

- من خلال الضغط على "**صورة المستخدم**" يمكن للمستخدم إضافة صورة.
- من خلال الضغط على أيقونة "**تفاصيل الموعد**" يمكن للمستخدم حجز موعد لزيارة وزارة الاستثمار، والاطلاع على ملخص للمواعيد السابقة.
  - من خلال الضغط على ايقونة "**رسائلي**" يمكن للمستخدم من الاطلاع على كافة التنبيهات الخاصة بالمنشأة المرسلة من وزارة الاستثمار.
- من خلال الضغط على أيقونة "حساب" يمكن للمستخدم الاطلاع على تفاصيل حساب الشركة، الحساب الشخصي، معلومات الدخول، الاستفسارات والشكاوي.

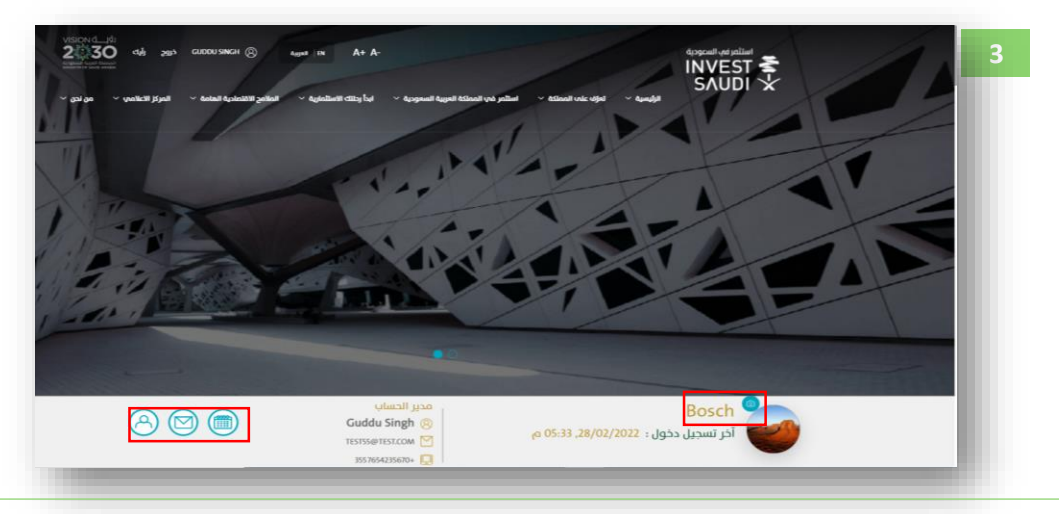

- By clicking "User Picture" the user can add a picture.
- By clicking on "Appointment Details" icon, the user can book an appointment to visit the Ministry of Investment, and view a summary of previous appointments.
- By clicking on "My Messages" icon, the user can view all alerts about the institution, sent by the Ministry of Investment.
- By clicking on "Account" icon, the user can view the company's account details, personal account, login information, inquiries and complaints.

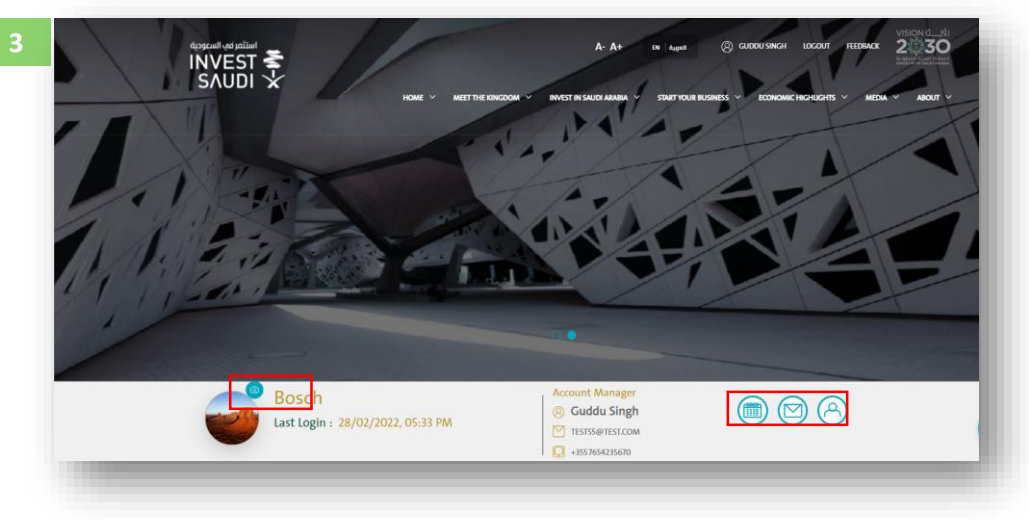

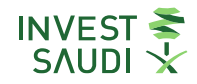

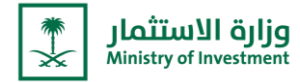

خلال "**الخدمات**" يمكن للمستخدم الاطلاع على كافة الخدمات التي تقدمها الوزارة من الخدمات الحكومية وخدمات الوزارة وخدمات التراخيص والتقديم عليها.

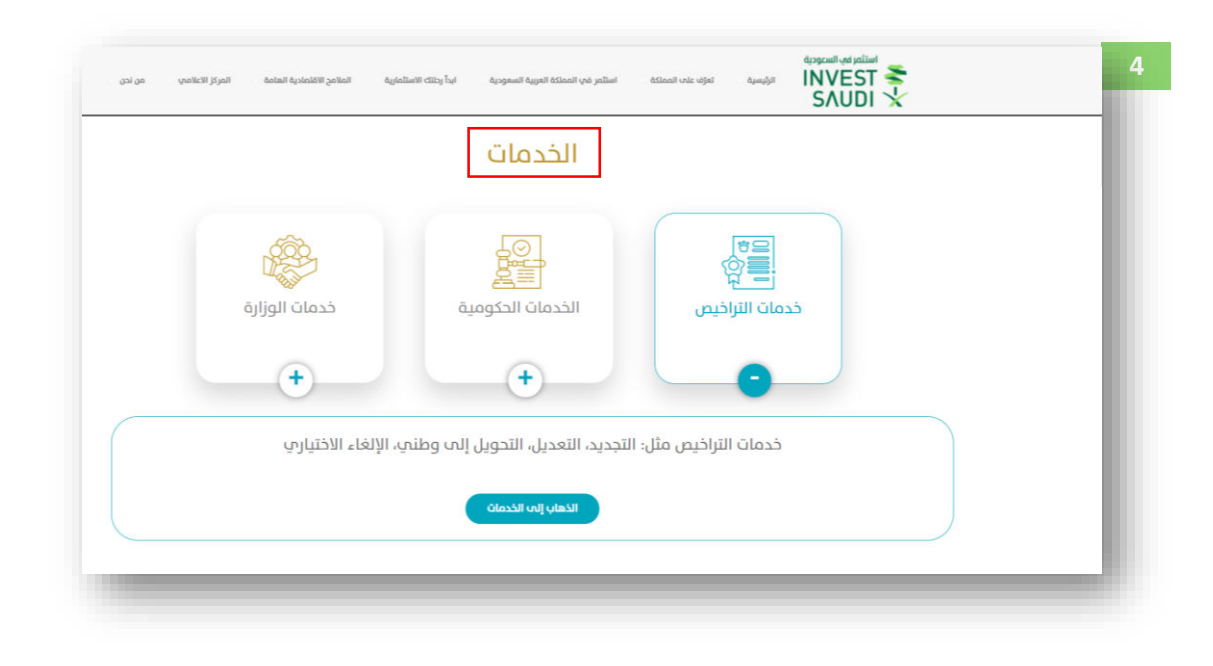

- Through "**Services**", the user can view and apply for all the services provided by the Ministry, including government services, MISA services, and licensing services.

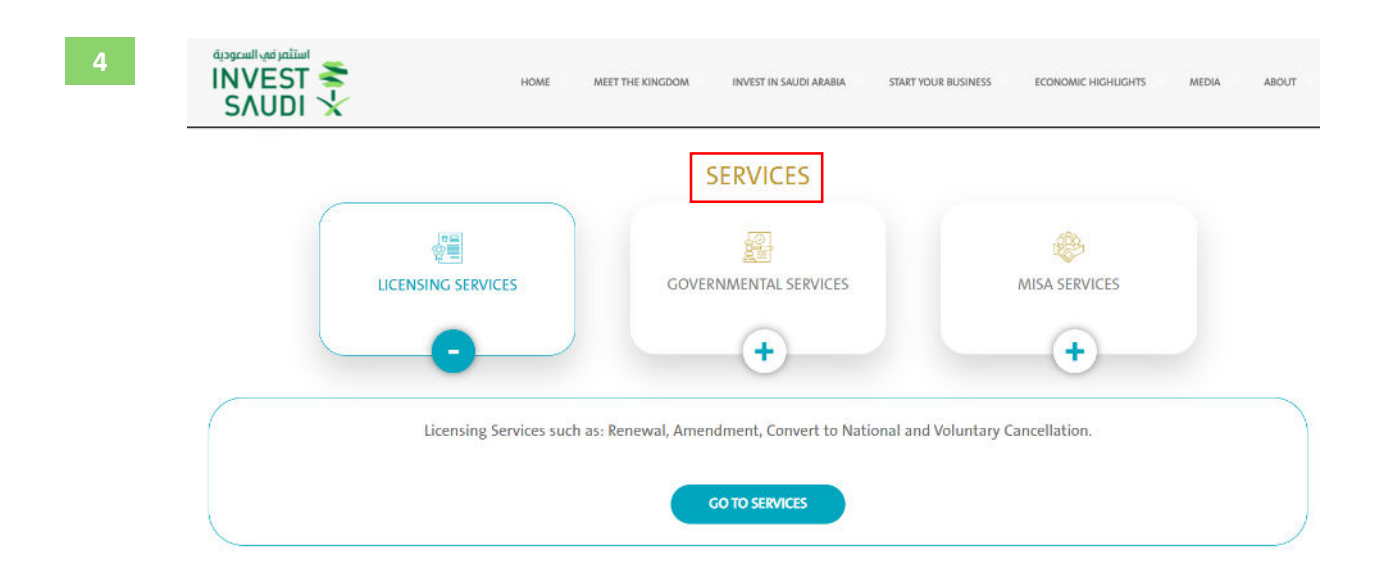

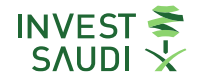

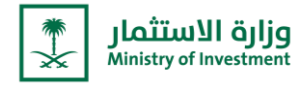

- من خلال " **خدمات التراخيص**" يمكن للمستخدم إلغاء الترخيص الاختياري، تجديد الترخيص، تعديل الترخيص، التحويل إلى وطنى 100%.

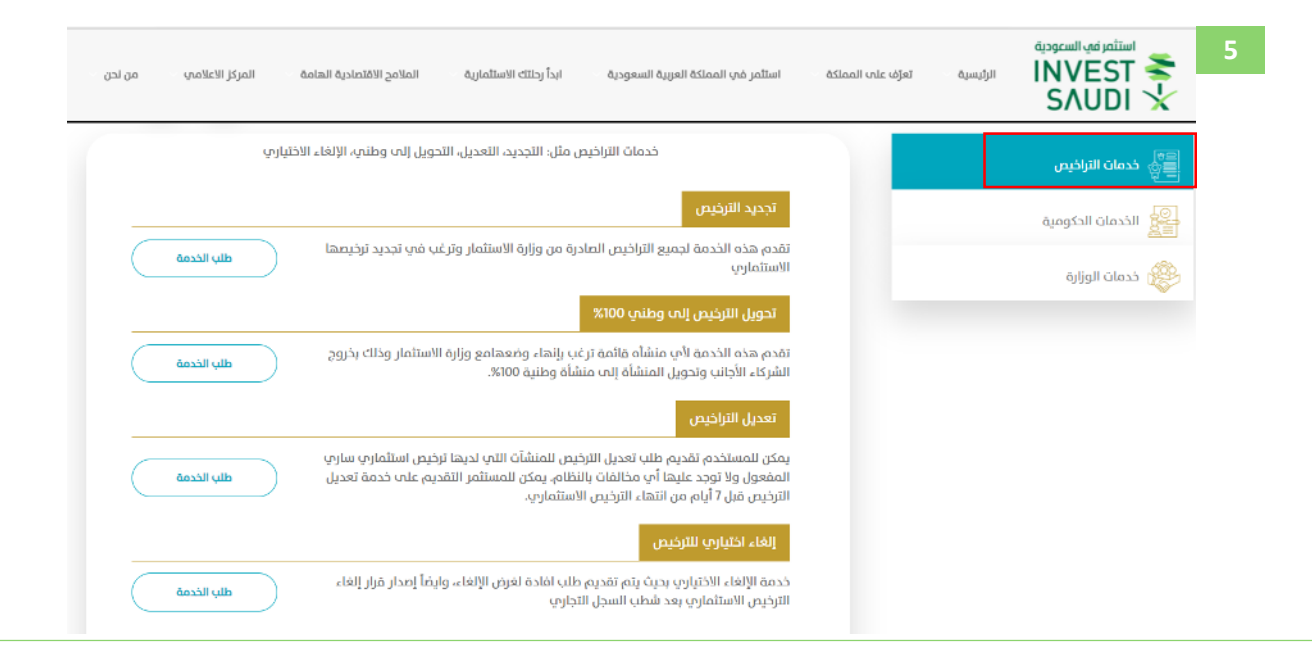

- Through "Licensing Services", the user can apply for Voluntarily Cancelation of Licenses, Renew Licenses, Amendment of Licenses, and Conversion of Foreign Entity to 100% National Entity.

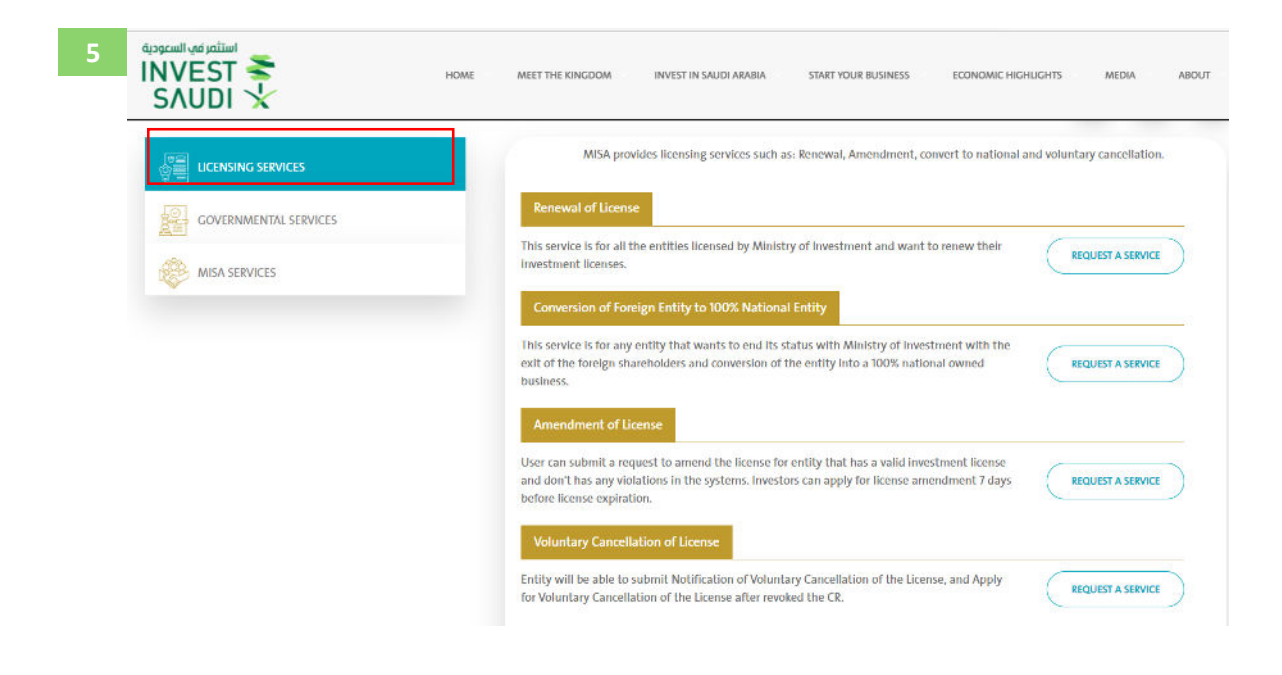

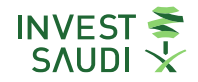

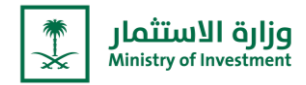

- من خلال "الخدمات الحكومية" يمكن للمستخدم من التقدم على طلب لأي من الجهات الحكومية التالية: (وزارة التجارة، وزارة الموارد البشرية والتنمية الاجتماعية، المديرية العامة للجوازات).

| وزارة التحارة ، المديرية العامة | الخدمات المرتبطة بالحهات الحكومية مثل: | 🚆 خدمات التراخيص     |
|---------------------------------|----------------------------------------|----------------------|
| والتنمية الأجتماعية.            | للجوازات ، وزارة الموارد البشرية       | على الخدمات الحكومية |
| +                               | 🕵 وزارة التجارة                        | خدمات الوزارة        |
| + ماعية                         | وزارة الموارد البشرية والتنمية الاجت   |                      |
| +                               | المديرية العامة للجوازات               |                      |

 Through "Government Services", the user can apply for any of the following government agencies: (Ministry of Commerce, Ministry of Human Resources and Social Development, and the General Directorate of Passports).

| <br>          |                                                                           |
|---------------|---------------------------------------------------------------------------|
|               | A list of governmental services that the investor wishes to submit and it |
|               | agencies on its portal or branches of business centers.                   |
| MISA SERVICES | General Department of Passports                                           |
|               | Ministry of Commerce +                                                    |
|               | Ministry of Human Resource and Social Development                         |

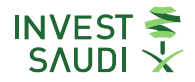

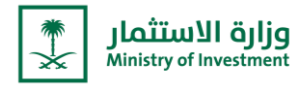

- من خلال " خدمات الوزارة يمكن للمستخدم من التقديم على طلب لأي من الخدمات التالية: (متابعة الاستثمارات، استشارات اللوائح والأنظمة،، خدمات الوزارة الخاصة، تملك وبيع العقار، خدمة تحديث البيانات الحكومية وغيرها).

| ية، إستشارات اللوائح | خدمات الوزارة الأخرى مثل:خدمة تحديث البيانات الحكوه | 🚆 خدمات التراخيص   |
|----------------------|-----------------------------------------------------|--------------------|
| L                    | والإنظمة، تملك وبيع العقار وغيره                    | ع الخدمات الحكومية |
| +                    | خدمات متابعة الإستثمارات                            | کی خدمات الوزارة   |
| +                    | المتفارات اللوائح والإنظمة الإنظمة                  |                    |
| +                    | 🛞 خدمات الوزارة الخاصة                              |                    |
| +                    | ملك وبيع العقار                                     |                    |
| +                    | خدمة تحديث البيانات الحكومية                        |                    |

 Through "MISA services", the user can apply for any of the following government agencies: (Government Data Update, MISA Special Services, Rule & Regulation Advisory, Follow Up Services, Property Ownership and Sale... etc)

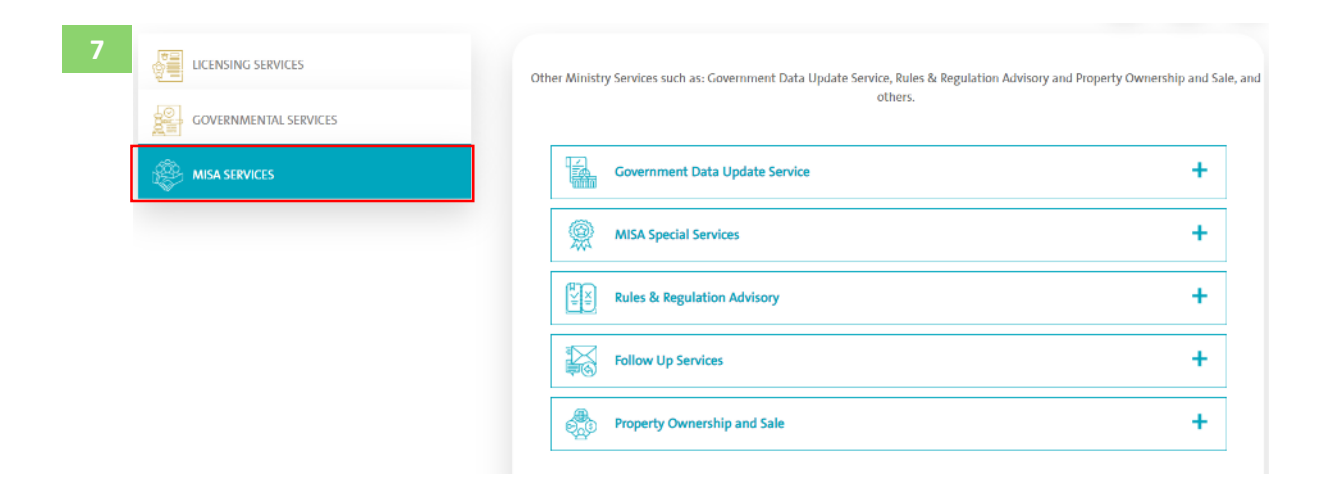

INVEST 秦 S∧UDI ★

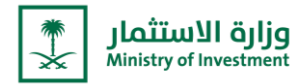

- من خلال "**ترخيصي**" يمكن للمستخدم الاطلاع على معلومات الترخيص، الفروع، الشركاء، جهة التواصل، المدير العام.

|              |                                   | التراخيص                 |              |                                           |  |
|--------------|-----------------------------------|--------------------------|--------------|-------------------------------------------|--|
| تذاكري       | طلباتي غير مكتملة                 | نظرة عامة للطلبات        | المدفوعات    | لرخيصي                                    |  |
| تحميل ر      |                                   |                          |              |                                           |  |
| المدير العام | جهة التواصل                       | الشركاء                  | فروع         | معلومات الترخيص                           |  |
|              | حالة الكيان<br>Active             | ى المال - SAR            | رأنبر<br>765 | معرف الکیان<br>620262                     |  |
| Services     | نوع الترخيص<br>Investment License | ō.<br>Ye:                | ars 1        | تاريخ الانتهاء<br>2020 02 28              |  |
|              |                                   | ؛ الرسوم، السنوية<br>,30 | 5AR<br>000   | ISIC الباب<br>Services Investment License |  |

- Through "My License", the user can view licensing information, branches, shareholder, contact, and general manager.

|                                            | LICEN    | NSE INFORMAT                | ION IN   | IVESTMENT                           |               |
|--------------------------------------------|----------|-----------------------------|----------|-------------------------------------|---------------|
| MY LICENSE                                 | PAYMENT  | s MY SERVICES I<br>OVERVI   | REQUESTS | MY INCOMPLETE REQUESTS              | MY TICKETS    |
|                                            | -        |                             |          |                                     |               |
| LICENSE DETAILS                            | BRANCHES | SHAREHOLDERS                | CON      | ITACT PERSON GEN                    | IERAL MANAGER |
| Entity ID<br>620262                        |          | Capital - SAR<br>765        |          | Entity Status<br>Active             |               |
| Expiry Date<br>28 02 2020                  |          | Duration<br>1 Years         |          | License type<br>Services Investment | License       |
| ISIC Section<br>Services Investment Licens | se       | Yearly Fees - SAR<br>30,000 |          |                                     |               |

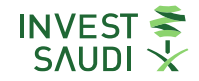

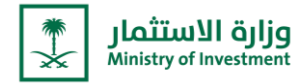

- من خلال "المدفوعات" يمكن للمستخدم الاطلاع على الفواتير شاملة تاريخ واسم الخدمة وقيمة المبلغ وحالته.

|                               |                  |                                      | 5//0                                      |            |  |
|-------------------------------|------------------|--------------------------------------|-------------------------------------------|------------|--|
|                               |                  | التراخيص                             |                                           |            |  |
| تذاكرى                        | اتب غير مكتملة   | نظرة عامة للطليات طليا               | المدفوعات                                 | ترخيصب     |  |
| الترثيب حسب<br>الاسم، تصاعد ي |                  |                                      |                                           |            |  |
| دفع                           | المبلغ           | الحالة                               | الاسم                                     | التاريخ    |  |
|                               | SAR <b>2,000</b> | ⊗ Rejected                           | 13015274                                  | 2010 06 14 |  |
|                               | SARO             | ⊗ Rejected                           | Subscription Fee - 0039000060<br>21001264 | 2020 04 30 |  |
| ومع                           | SARO             | <ul> <li>Awaiting Payment</li> </ul> | License Fee -<br>18000917                 | 2019 07 17 |  |
| دفع                           | SARO             | <ul> <li>Awaiting Payment</li> </ul> | Subscription Fee -<br>21001152            | 2019 07 17 |  |
|                               | SARO             | <ul> <li>Awaiting Payment</li> </ul> | License Fee -                             | 2019 07 17 |  |

- Through "**Payments**", the user can view the bills, including the date and name of the service, the value of the amount and its status.

|       |            | LICENSE IN                                | IFORMATION IN                    | VESTMENT               |                             |
|-------|------------|-------------------------------------------|----------------------------------|------------------------|-----------------------------|
|       | MY LICENSE | PAYMENTS                                  | MY SERVICES REQUESTS<br>OVERVIEW | MY INCOMPLETE REQUESTS | MY TICKETS                  |
|       |            |                                           |                                  |                        | SORT BY<br>Name Ascending 🔻 |
| Date  |            | Name                                      | Status                           | Amount                 | Pay                         |
| 14 06 | 5 2010     | 13015274                                  | Rejected 📀                       | 2,000 SAR              |                             |
| 30.04 | 4 2020     | 0039000060 - Subscription Fee<br>21001264 | Rejected 😣                       | 0 SAR                  |                             |
| 17 07 | 2019       | - License Fee<br>18000917                 | Awaiting Payment 💿               | 0 SAR                  | Pay Now                     |
|       | 2019       | - Subscription Fee<br>21001152            | Awaiting Payment 💿               | 0 SAR                  | Pay Now                     |
| 17 07 |            |                                           |                                  |                        |                             |

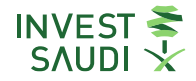

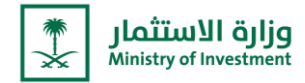

- من خلال "**النظرة العامة للطلبات**" يمكن للمستخدم الاطلاع على كافة الخدمات التي تقدم بها، شاملة اسم الخدمة ورقم الطلب وتاريخ انشاءها وحالتها.

|                            |                    |            | التراخيص              |           |                                                                                                    |  |
|----------------------------|--------------------|------------|-----------------------|-----------|----------------------------------------------------------------------------------------------------|--|
| لذاكري                     | ر مکتملة           | طلباتي غي  | نظرة عامة للطلبات     | المدفوعات | ترخيمىي                                                                                                    |  |
| ير، حسر،<br>الاسم، تصاعد ي | اللي<br>اللي<br>ال |            |                       |           |                                                                                                    |  |
| طباعة                      | الحالة             | تاريخ      | رقم الخدمة/ رقم الطلب |           | اسم الخدمة/ اسم الطلب                                                                                           |  |
|                            | under review       | 2022 03 12 | 1001156               |           | تجديد الترخيص                                                                                                   |  |
|                            | قيد الإجراء 🔉      | 2022 03 12 | 1001157               |           | تجديد الترخيص                                                                                                   |  |
|                            | قيد الإجراء 🔿      | 2022 03 09 | 70000756              | ŭ         | تعديل السجل التجاري للمؤسس<br>وزارة التجارة والصناعة<br>الخدمات الحكومية                                        |  |
|                            | under review       | 2022 03 09 | 20001130              |           | تعديل الترخيص                                                                                                   |  |
|                            |                    |            |                       |           | the second second second second second second second second second second second second second second second se |  |

 Through the "requests overview", the user can view all the services provided, including the name of the service, the request number, the date of its creation and its status.

|                                                                                   | LICENSE           | E INFORMATIO       | N INVESTME   | NT           |                     |
|-----------------------------------------------------------------------------------|-------------------|--------------------|--------------|--------------|---------------------|
| MY LICENSE                                                                        | PAYMENTS          | MY SERVICES REQUES | MY INCOMPLET | E REQUESTS   | MY TICKETS          |
|                                                                                   |                   |                    |              |              | SORT BY<br>Name Asc |
| Service Name                                                                      |                   | Request Number     | Request Date | Status       | Print               |
| License Renewal                                                                   |                   | 1001156            | 12 03 2022   | under review |                     |
| License Renewal                                                                   |                   | 1001157            | 12 03 2022   | In Process 📀 |                     |
| Amendment of an Establishme<br>Ministry of Commerce and Ind<br>Government Service | ent's CR<br>ustry | 70000756           | 09 03 2022   | In Process 📀 |                     |
| License Amendment                                                                 |                   | 20001130           | 09 03 2022   | under review |                     |
| License Amendment                                                                 |                   | 20001129           | 09 03 2022   | under review |                     |

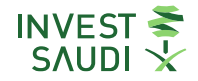

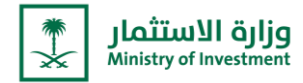

· من خلال "**الطلبات الغير مكتملة**" يمكن للمستخدم الاطلاع على الطلبات التي لم يكملها وتم حفظها بالنظام.

|        |     |                   | التراخيص          |                 |               |
|--------|-----|-------------------|-------------------|-----------------|---------------|
| تذاكرى |     | طلباتي غير مكتملة | نظرة عامة للطلبات | المدفوعات       | ترخيصي        |
|        | عمل | تحديث التاريخ     |                   | مؤقت. رقم الطلب | اسم الخدمة    |
| ושזמנ  |     | 2022 02 04        |                   | 27              | تجديد الترخيص |

- Through "**incomplete requests**" the user can view the requests that he did not complete and that were saved in the system.

|                 | LICENSE         | INFORMATION I                    | NVESTMENT              |            |
|-----------------|-----------------|----------------------------------|------------------------|------------|
| MY LICENSE      | PAYMENTS        | MY SERVICES REQUESTS<br>OVERVIEW | MY INCOMPLETE REQUESTS | MY TICKETS |
| Service Name    | Temp. Request N | lumber                           | Update Date            | Action     |
| License Renewal | 27              |                                  | 04 02 2022             | CONTINUE   |

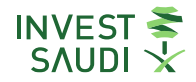

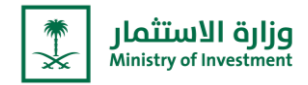

 من خلال "تذاكري "يمكن للمستخدم الاطلاع على كافة الاستفسارات أو الشكاوى التي تقدم بها للوزارة، شامله رقم التذكرة وحالتها والاطلاع على المزيد من التفاصيل مثل موضوع التذكرة والفرع والمستندات من خلال الضغط على "تفاصيل".

|                                |                   |                   |             | SNUDI X    |  |
|--------------------------------|-------------------|-------------------|-------------|------------|--|
|                                |                   | التراخيص          |             |            |  |
| تذاكرىي                        | طلباتي غير مكتملة | نظرة عامة للطلبات | المدفوعات   | ترخيصي     |  |
| الترثيب حسب<br>الحالة تماعد مي |                   |                   |             |            |  |
| خيارات                         |                   | الحالة            | رقم التذكرة | اخر تحدیث  |  |
| تفاصيل 📵                       |                   | In Process        | 10002308    | 2022 03 07 |  |
| تقاصيل 🕦                       |                   | Customer Replied  | 10002306    | 2022 03 02 |  |
| تفاصيل 🚺                       |                   | Customer Replied  | 10002305    | 2022 02 27 |  |
| تفاصيل 🕦                       |                   | Customer Replied  | 10002304    | 2022 02 27 |  |
| تقاصيل 🕕                       |                   | Customer Replied  | 10002303    | 2022 02 27 |  |

 Through "My Tickets", the user can view all inquiries or complaints submitted to the Ministry, including the ticket number and status, and see more details such as the subject of the ticket, branch and documents by clicking on "Details."

|             | LICENSE IN    | IFORMATION IN                    | IVESTMENT              |              |
|-------------|---------------|----------------------------------|------------------------|--------------|
| MY LICENSE  | PAYMENTS      | MY SERVICES REQUESTS<br>OVERVIEW | MY INCOMPLETE REQUESTS | MY TICKETS   |
|             |               |                                  |                        | SORT BY      |
|             |               |                                  |                        | Status Asc 🔹 |
| Last update | Ticket Number | Status                           |                        | Options      |
| 07 03 2022  | 10002308      | In Process                       |                        | Details 🕦    |
| 02 03 2022  | 10002306      | Customer Re                      | plied                  | Details 1    |
| 27 02 2022  | 10002305      | Customer Rej                     | plied                  | Details 🕦    |
| 27 02 2022  | 10002304      | Customer Rep                     | blied                  | Details 🕕    |
| 27 02 2022  | 10002303      | Customer Rep                     | plied                  | Details 🕦    |

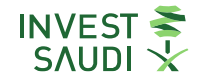

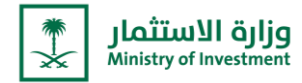

- من خلال "**الفرص الاستثمارية**" يمكن للمستخدم الاطلاع على تفاصيل تذكرة الفرص الاستثمارية.

|            |        | رية         | الفرص الإستثما                 |             |               |
|------------|--------|-------------|--------------------------------|-------------|---------------|
| التفاصيل   | الحالة | الرسائل     | القطاع / الفرص                 | رقم التذكرة | تاريخ الإنشاء |
| تقاصيل     | NEW    | abdul       | Chemicals - Fumaric Acid       | 00127000    | 2022-03-10    |
| <br>تفاصيل | NEW    | vhjvjhbvjhb | Chemicals - Copolyester Ethers | 00126000    | 2022-03-09    |
| تفاصيل     | NEW    | my message  | Chemicals                      | 00102000    | 2022-01-28    |

Through "Investment Opportunities", the user can view the details of the investment opportunities ticket.

|     |            | P             | OTENTIAL OPPORTUNIT            | IES         |        |         |
|-----|------------|---------------|--------------------------------|-------------|--------|---------|
|     |            |               |                                |             |        |         |
| Cre | eated Date | Ticket Number | Sector / Opportunities         | Messages    | Status | Details |
| 10- | -03-2022   | 00127000      | Chemicals - Fumaric Acid       | abdul       | NEW    | Details |
| 09  | -03-2022   | 00126000      | Chemicals - Copolyester Ethers | vhjvjhbvjhb | NEW    | Details |
| 28  | -01-2022   | 00102000      | Chemicals                      | my message  | NEW    | Details |

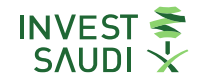

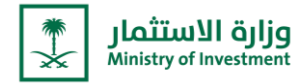

- من خلال "**المسح المالى**" يتطلب من المستخدم تعبئة الاستبيان الربع السنوي المتعلق بالاستثمار الأجنبى المباشر.

|            |               | المالي   | المسح     |                 |         |
|------------|---------------|----------|-----------|-----------------|---------|
|            |               |          |           |                 |         |
|            | استيفاء المسح | اتصل بنا | حالةالمسح | اخر تاريخ تحديث | الربع   |
| يفاء المسح | וויינ         | اتصل بنا | Open      | 2022 ,05 03     | Q4 2022 |

- Through the "**financial survey**", the user is required to fill out the quarterly questionnaire related to foreign direct investment.

| استلمر میں السعودیة<br>INVEST<br>SAUDI | номе             | MEET THE KINGDOM | INVEST IN SAUDI ARABIA | TYDUR BUSINESS ECONOMIC HIGHUGHTS MEDIA AC | UT |
|----------------------------------------|------------------|------------------|------------------------|--------------------------------------------|----|
|                                        | Λ                | MY QUAR          | TERLY FDI SUR          | /EYS                                       |    |
| Quarter                                | Last Update Date | Status           | Connect With Us        | Fill Survey                                |    |
| Q4 2022                                | Mar 05, 2022     | Open             | Connect With Us        | FILL THIS SURVEY                           |    |

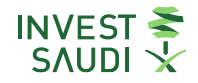

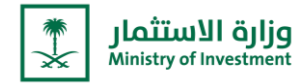

- يمكن الاطلاع على معلومات القطاع الذي تم اختياره خلال مرحلة التسجيل، ويمكن الاطلاع على معلومات أكثر بالضغط على "**استعراض** الفرصة الاستثمارية"

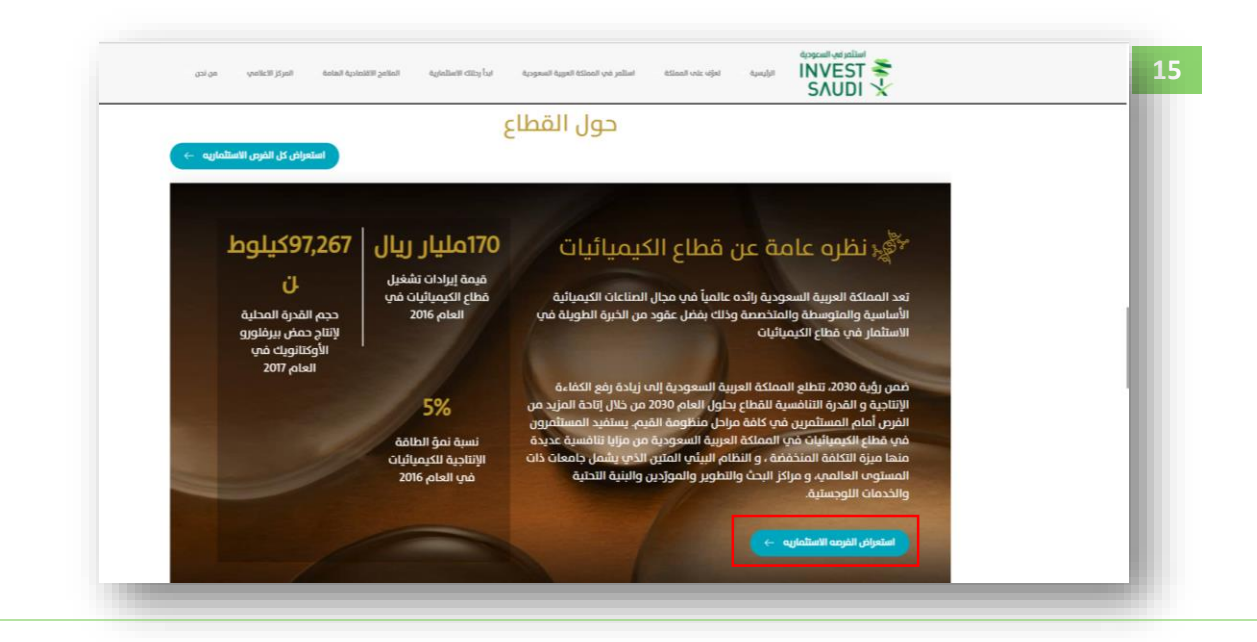

 The information of the sector that was selected during the registration stage can be found, and more information can be found by clicking on "Know more"

| ABOUT THE SE                                                                                                    | CTOR                                                      | EXPLORE ALL $\rightarrow$                          |
|----------------------------------------------------------------------------------------------------|-----------------------------------------------------------|----------------------------------------------------|
| CHEMICALS OVERVIEW                                                                                                    | 170BN                                                     | 97,267KT                                           |
| Saudi Arabia is home to one of the most advanced chemicals industries<br>globally. Thanks to decades of cumulative investment in the chemicals<br>sector , Saudi Arabia is a global leader in the production of chemical<br>products across all segments – basic, intermediate, and specialty. | operating revenues<br>of the Chemicals<br>sector for 2016 | chemical<br>production capacity<br>in KSA for 2017 |
| Under Vision 2030, the Kingdom has ambitious plans to grow the sector<br>even further and double its size by 2030, unlocking new opportunities for                                                                                                    | 5%                                                        |                                                    |
| investors across the entire value chain. Chemical investors in Saudi Arabia                                                                                                    | production capacity                                       |                                                    |
| enjoy a cost-competitive environment and a strong ecosystem that<br>includes world-class universities, R&D centers, suppliers, infrastructure,<br>and logistics                                                                                                    | growth for<br>Chemicals for 2016                          |                                                    |

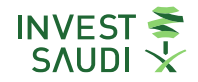

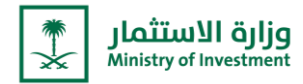

- ليمكن الاطلاع على الفرص الاستثمارية في القطاع المتاحة، ويمكن التقديم عليها مباشرة بالضغط على "**انا مهتم**" او معرفة المزيد.

| استعراض الفرصه الاستثماريه   | الفرص في قطاع الكيماويات     |                              |
|------------------------------|------------------------------|------------------------------|
| Debulariana Chieta (DC)      | Delatemethology Dilay Chevel | Halfaredate Bala Sans Shares |
| iPolyaluminum Chioride (PAC) | (PTMEG)                      | (MBS) Resin                  |
| الكيماويات                   | الكيماويات                   | الكيماويات                   |
| اعرف المزيد ->               | اعرف المزيد ->               | اعرف المزيد ->               |
| (iii)                        | (← toiao lii                 | انا معتم ←                   |

- You can view the available investment opportunities in the sector, and you can apply for them directly by clicking on "I am interested". Know more

| С                                             | HEMICALS OPPORTUNITIE                      |                             |  |
|-----------------------------------------------|--------------------------------------------|-----------------------------|--|
| Methacrylate Butadiene Styrene<br>(MBS) Resin | Polytetramethylene Ether Glycol<br>(PTMEG) | Polyaluminum Chloride (PAC) |  |
| Chemicals                                     | Chemicals                                  | Chemicals                   |  |
|                                               |                                            |                             |  |
|                                               |                                            | IAM INTERESTED →            |  |

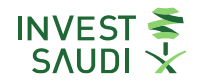

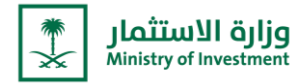

· يمكن الاطلاع على اخر اخبار الوزارة.

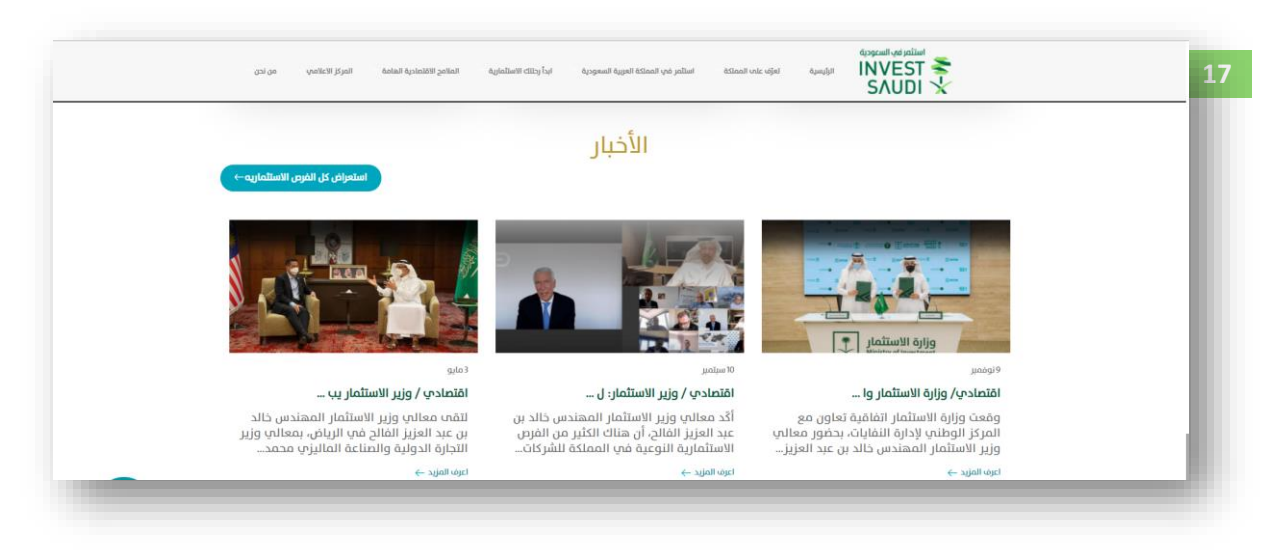

- You can view the latest news of the Ministry

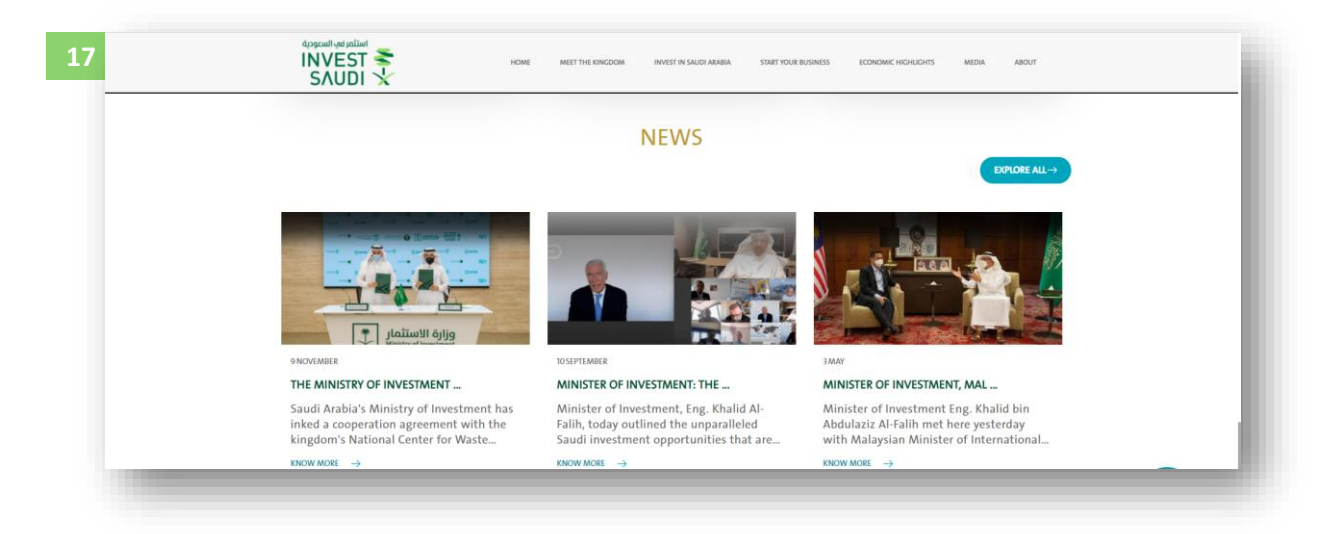

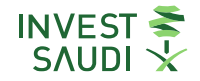

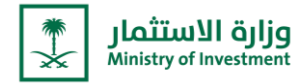

- قنوات التواصل مع الوزارة ومراكز الاتصال.

| امج الاقتمادية المامة المركز الاعتامين من نحن | ી સિદ્ધાનો પ્રાપ્ત છે. તેમને છે. તેમને છે. તેમને પ્રાપ્ત છે. તેમને પ્રાપ્ત છે. તેમને પ્રાપ્ત છે. તેમને પ્રાપ્ત<br>આ ગામ તેમને પ્રાપ્ત છે. તેમને પ્રાપ્ત છે. તેમને પ્રાપ્ત છે. તેમને પ્રાપ્ત છે. તેમને પ્રાપ્ત છે. તેમને પ્રાપ્ત છે |              |
|-----------------------------------------------|----------------------------------------------------------------------------------------------------|--------------|
|                                               | كيف يمكننا مساعدتك                                                                                                    |              |
| ة والكورية والصينية)                          | دنا الرد على أسئلتك باللغات التالية (الإنجليزية والألمانية واليابانية والفرنسية والإسباني                                                                                                    | يسع          |
|                                               |                                                                                                    | <sup>C</sup> |
| InvestorCare@misa.gov.sa                      | دولى<br>00966112035777 800                                                                                                    | 2449990      |
|                                               | خذنب في جولة لأنعرف أكثل                                                                                                    |              |

- Channels of communication with the Ministry and the call centers

| 2010000000                                   | HOW WE CAN HELP YOU                                                                           | J                                                  |  |
|----------------------------------------------|-----------------------------------------------------------------------------------------------|----------------------------------------------------|--|
| We are happy to answer your questions in the | following languages (English, German, Japanese,<br>mail us and will be pleased to assist you. | French, Spanish, Korean and Chinese). You can also |  |
| Local<br>8002449990                          | International<br>00966112035777                                                               | InvestorCare@misa.gov.sa                           |  |
| 8002449990                                   | SHOW ME AROUND MAKE AN ENQUIRY                                                                | InvestorCare@misa.gov.sa                           |  |